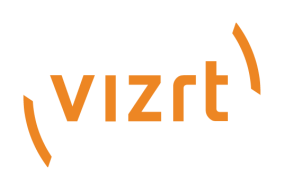

# AI Terminal User Guide

Version 1.1

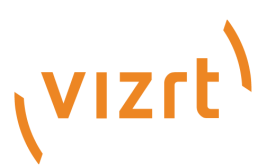

Copyright ©2024 Vizrt. All rights reserved.

No part of this software, documentation or publication may be reproduced, transcribed, stored in a retrieval system, translated into any language, computer language, or transmitted in any form or by any means, electronically, mechanically, magnetically, optically, chemically, photocopied, manually, or otherwise, without prior written permission from Vizrt.

Vizrt specifically retains title to all Vizrt software. This software is supplied under a license agreement and may only be installed, used or copied in accordance to that agreement.

#### Disclaimer

Vizrt provides this publication "as is" without warranty of any kind, either expressed or implied. his publication may contain technical inaccuracies or typographical errors. While every precaution has been taken in the preparation of this document to ensure that it contains accurate and up-to-date information, the publisher and author assume no responsibility for errors or omissions. Nor is any liability assumed for damages resulting from the use of the information contained in this document. Vizrt's policy is one of continual development, so the content of this document is periodically subject to be modified without notice. These changes will be incorporated in new editions of the publication. Vizrt may make improvements and/or changes in the product(s) and/or the program(s) described in this publication at any time.

Vizrt may have patents or pending patent applications covering subject matters in this document. The furnishing of this document does not give you any license to these patents.

#### Antivirus

Vizrt does not recommend or test antivirus systems in combination with Vizrt products, as the use of such systems can potentially lead to performance losses. The decision for the use of antivirus software and thus the risk of impairments of the system is solely at the customer's own risk.

There are general best-practice solutions, these include setting the antivirus software to not scan the systems during operating hours and that the Vizrt components, as well as drives on which clips and data are stored, are excluded from their scans (as previously stated, these measures cannot be guaranteed).

#### **Technical Support**

For technical support and the latest news of upgrades, documentation, and related products, visit the Vizrt web site at www.vizrt.com.

#### **Created on**

2024/11/05

# Contents

| 1 |       | Introduction                                   | 5  |
|---|-------|------------------------------------------------|----|
|   | 1.1   | Related Documents                              | 5  |
|   | 1.2   | Feedback and Suggestions                       | 5  |
|   | 1.3   | System Overview                                | 6  |
|   | 1.4   | System Requirements                            | 7  |
|   | 1.4.1 | General                                        | 7  |
|   | 1.4.2 | Hardware                                       | 7  |
|   | 1.4.3 | Integrations                                   | 7  |
|   | 1.4.4 | Other Software                                 | 7  |
| 2 |       | Installation                                   | 8  |
|   | 2.1   | Vizrt Al                                       |    |
|   | 2.2   | Other Software                                 |    |
|   | 2.2.1 | CodeMeter                                      | 8  |
|   | 2.2.2 | Microsoft Visual C++ 2015-2022 Redistributable | 8  |
| 3 |       | Settings                                       |    |
|   | 3.1   | Sections                                       | 9  |
|   | 3.1.1 | General                                        | 9  |
|   | 3.1.2 | License                                        |    |
|   | 3.1.3 | About                                          | 11 |
|   | 3.1.4 | Documentation                                  | 11 |
| 4 |       | Tool Setup                                     |    |
|   | 4.1   | Installed Tools                                |    |
|   | 4.2   | Create and Terminate a Tool                    |    |
|   | 4.3   | Tool Configuration                             | 14 |
|   | 4.4   | Run and Pause a Tool                           |    |
|   | 4.5   | Errors and Warnings                            |    |
| 5 |       | I/O Modules                                    |    |
|   | 5.1   | Synchronization                                |    |
|   | 5.1.1 | Free Run Sync                                  |    |
|   | 5.1.2 | Shared Memory Sync                             |    |
|   | 5.2   | Input                                          |    |
|   | 5.2.1 | Shared Memory Input                            | 20 |
|   | 5.2.2 | NDI Input                                      | 21 |
|   |       |                                                |    |

| 5.2.3 | Socket Receiver          | 22 |
|-------|--------------------------|----|
| 5.2.4 | Sync Count Relayer Input | 23 |
| 5.2.5 | Timecode Input           | 23 |
| 5.2.6 | Tracking Hub Input       | 24 |
| 5.2.7 | Webcam                   | 25 |

## 1 Introduction

AI Terminal is an application to configure and control various Viz AI features and connect them with other Vizrt products and solutions.

## 1.1 Related Documents

• Viz Engine Administrator Guide

For more information about all of the Vizrt products, visit:

- www.vizrt.com
- Vizrt Documentation Center
- Vizrt Training Center
- Vizrt Forum

## 1.2 Feedback And Suggestions

We encourage feedback on our products and documentation. Please contact your local Vizrt customer support team at www.vizrt.com.

### 1.3 System Overview

| (vizit) Ai Terminal Version 1.1.0.60000 |                            |                           |                        | \$                  |
|-----------------------------------------|----------------------------|---------------------------|------------------------|---------------------|
| < RealityConnect                        | ✓ Add Sync/Input           | (*) RealityConnect   new  |                        | ▶ ॥                 |
| Configurations +<br>new ピ ロ 音 ()        | Free Run Sync (1) 🔹        | RealityConnect A          | Pose Data Sender (1) 🔹 | Configuration *     |
|                                         | Every sync 🗸 🗸             | Tracking Hub Input (1) V  | 3D Positions ~         | RTX A4000 (1.0.0) ~ |
| instances ×                             | Refresh Rate               | Sync                      | Hostname               | Number of Talents   |
| 🕪 🧭 RealityConnect 🛛 🗸                  | 50 Hz ~                    | Free Run Sync (1) V       | 127.0.0.1              |                     |
|                                         |                            | Time-Code                 | Number of joints       |                     |
|                                         | 9 -                        | Shared Memory Input (1)   | 34                     | Control 🔦           |
|                                         |                            | Video Input               | Port                   | Cmoothing Ctrangth  |
|                                         | Shared Memory Input (1) 🔗  | Shared Memory Input (1) V | 6100                   |                     |
|                                         | Кеу                        | 0                         | Ø 🕯                    | Ground Plane Offser |
|                                         | viz_01_live1_aux           |                           | <b>•</b> •             |                     |
|                                         | Graphics device            |                           |                        |                     |
|                                         | RTX A4000 (1.0.0) ~        |                           |                        |                     |
|                                         | Sequential timecode        |                           |                        |                     |
|                                         | retraceCounter ~           |                           |                        |                     |
|                                         | Smpte Timecode             |                           |                        |                     |
|                                         | fallbackVITC ~             |                           |                        |                     |
|                                         | 0 1                        |                           |                        |                     |
|                                         | Tracking Hub Input (1) 🛛 🛸 |                           |                        |                     |
|                                         | Image Height               |                           |                        |                     |
|                                         | 1080                       |                           |                        |                     |
|                                         | Image Width                |                           |                        |                     |

AI Terminal is a generic control application for Viz AI features among Vizrt products and solutions. This version supports integrations with Viz Engine (via shared memory and UDP command interface), Viz Virtual Studio (via Tracking Hub), and NDI.

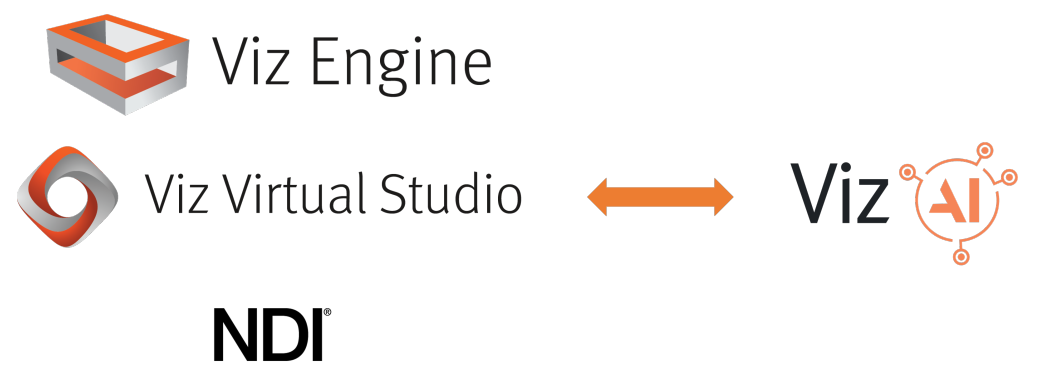

### 1.4 System Requirements

### 1.4.1 General

| OS      | Windows 10 (64-bit) |
|---------|---------------------|
| Browser | Google Chrome       |
|         | Firefox             |
|         | Microsoft Edge      |

#### 1.4.2 Hardware

**Note:** Hardware requirements are defined by each Viz AI feature and Vizrt product integration separately. Please refer to the documentation of these Vizrt products and AI features to find this information.

### 1.4.3 Integrations

- Viz Engine (5.1 or later)
- Viz Virtual Studio / Tracking Hub (1.7 or later)
- NDI (5.0 or later)

### 1.4.4 Other Software

- CodeMeter (7.40b or later)
- Microsoft Visual C++ 2015-2022 Redistributable

## 2 Installation

### 2.1 Vizrt Al

Launch *VizAiCore-\*.msi* and follow the instructions. Launch *VizAiTerminal-\*.msi* and follow the instructions. Launch *VizAiPlugins-\*.msi* and follow the instructions.

A Note: Restart potentially running instances of Viz Engine to load the installed Viz AI plug-ins.

## 2.2 Other Software

### 2.2.1 CodeMeter

Install *CodeMeter 7.40b* or newer.

### 2.2.2 Microsoft Visual C++ 2015-2022 Redistributable

Install *Microsoft Visual C++ 2015-2022 Redistributable*. The download is available from Microsoft.

(#

## 3 Settings

Open the settings by clicking the cogwheel icon on the top right of the AI Terminal window.

### 3.1 Sections

(vizit) Ai Terminal Version 1.1.0.60000

#### 3.1.1 General

| Setti   | ngs     |       |               |                         | × |
|---------|---------|-------|---------------|-------------------------|---|
| General | License | About | Documentation |                         |   |
|         |         |       |               | () Shutdown Al Terminal |   |
|         |         |       |               |                         |   |
|         |         |       |               |                         |   |
|         |         |       |               |                         |   |
|         |         |       |               |                         |   |
|         |         |       |               |                         |   |
|         |         |       |               |                         |   |
|         |         |       |               |                         |   |

The general section contains a button to shutdown the AI terminal application. This also shutdowns all AI tools.

### 3.1.2 License

| Setti   | ngs     |       |               |              |                   |       |  | × |
|---------|---------|-------|---------------|--------------|-------------------|-------|--|---|
| General | License | About | Documentation |              |                   |       |  |   |
|         |         |       |               |              |                   |       |  |   |
|         |         |       |               | 130,35754082 | 268 (Network lice | nse)  |  |   |
|         |         |       |               | 130,884466   | 5162 (Network lic | ense) |  |   |
|         |         |       |               |              |                   |       |  |   |
|         |         |       |               |              |                   |       |  |   |
|         |         |       |               |              |                   |       |  |   |
|         |         |       |               |              |                   |       |  |   |
|         |         |       |               |              |                   |       |  |   |
|         |         |       |               |              |                   |       |  |   |
|         |         |       |               |              |                   |       |  |   |
|         |         |       |               |              |                   |       |  |   |
|         |         |       |               |              |                   |       |  |   |
|         |         |       |               |              |                   |       |  |   |
|         |         |       |               |              |                   |       |  |   |

When entering the license section, the available license containers are loaded. This might take a few seconds. Select which license container is used to acquire the Viz AI feature licenses. The license is only acquired when a tool is created.

### 3.1.3 About

| Settings                                                                                                    | × |
|----------------------------------------------------------------------------------------------------|---|
| General License About Documentation                                                                                                    |   |
| Vizrt Ai Terminal 1.1.0.60000<br>Vizrt Ai Core 1.5.5.60000<br>RealityConnect 1.1.1.1<br>ArenaProgramGenerator 1.0.2.60000<br>Copyright 2024 — <b>Vizrt</b> |   |
|                                                                                                    |   |
|                                                                                                    |   |
|                                                                                                    |   |

The about section has version information about the installed AI Terminal and Viz AI tools.

### 3.1.4 Documentation

| Setti   | ngs     |       |               |                       |                   |            | × |
|---------|---------|-------|---------------|-----------------------|-------------------|------------|---|
| General | License | About | Documentation |                       |                   |            |   |
|         |         |       | Find          | he documention in the | Vizrt Documentati | on Center. |   |
|         |         |       |               | (i) Open Docur        | nentation Center  |            |   |
|         |         |       |               |                       |                   |            |   |
|         |         |       |               |                       |                   |            |   |
|         |         |       |               |                       |                   |            |   |
|         |         |       |               |                       |                   |            |   |
|         |         |       |               |                       |                   |            |   |
|         |         |       |               |                       |                   |            |   |
|         |         |       |               |                       |                   |            |   |
|         |         |       |               |                       |                   |            |   |

The documentation section contains a link to the Vizrt Documentation Center.

## 4 Tool Setup

This section walks through the setup steps of a tool:

- Installed Tools
- Create and Terminate a Tool
- Tool Configuration
- Run and Pause a Tool
- Errors and Warnings

## 4.1 Installed Tools

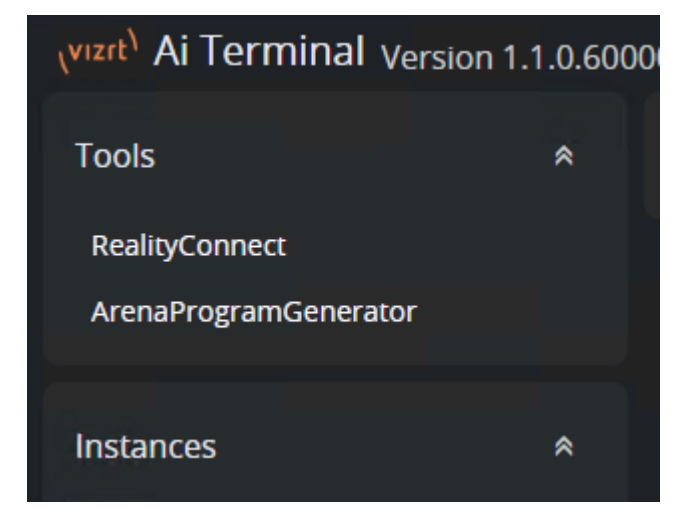

The installed Viz AI tools are listed in the top-left section of the AI Terminal.

## 4.2 Create And Terminate A Tool

Click on a tool to open its configurations.

- Click the 🧹 button to go back to the list of installed tools.
- Click the 🕂 button to create a new configuration.
- Click the 📝 button to rename a configuration.
- Click the 🔲 button to duplicate a configuration.
- Click the 📕 button to delete a configuration.
- Click the 🕛 button to start the tool in this configuration.

| رvızıt <sup>۱</sup> Ai Te | rmina              | l Ver | sion | 1.1.0.6000 |  |  |  |  |  |  |  |
|---------------------------|--------------------|-------|------|------------|--|--|--|--|--|--|--|
| <                         | < RealityC         |       |      |            |  |  |  |  |  |  |  |
| Configurati               | ons                |       |      | +          |  |  |  |  |  |  |  |
| new                       | ß                  | ٦     | Î    | Ċ          |  |  |  |  |  |  |  |
| Instances                 |                    |       |      | *          |  |  |  |  |  |  |  |
| (••) 🥑 Real               | 💿 🥑 RealityConnect |       |      |            |  |  |  |  |  |  |  |

Once started, a new instance pops up below. The instance starts with a console window. Close the newly created window to terminate the tool.

## 4.3 Tool Configuration

Select a tool instance and a view similar to the image bellow is shown:

| رvızıt <sup>\</sup> Ai Termina | al Version 1.1.0    | .60000              |                                                                        |                                |              |                                                                            | \$  |
|--------------------------------|---------------------|---------------------|------------------------------------------------------------------------|--------------------------------|--------------|----------------------------------------------------------------------------|-----|
|                                | RealityConne        | ct V Add Sync/Input | (••) RealityConnect   new                                              | r(1)                           | ✓ Add Output |                                                                            | ▶ ॥ |
| Configurations new(1)          | -<br>⊡ ∎ ∪<br>⊊ ∎ ∪ |                     | RealityConnect<br>Camera Data<br>On input assigned<br>Sync             | *                              |              | Configuration<br>Graphics device<br>RTX A4000 (1.0.0)<br>Number of Talents | *   |
| 🕪 🛦 RealityConn                |                     |                     | © No input assigned<br>Time-Code<br>© No input assigned<br>Video input | <ul> <li></li> <li></li> </ul> |              | Control<br>Smoothing Strength<br>Light<br>Ground Plane Offset<br>0         | *   |
|                                |                     |                     | No input assigned                                                      | 0                              |              |                                                                            |     |

The tool configuration view contains the following:

- If an error or warning is present, this is indicated with a corresponding icon in the instances list on the left.
- Find the configuration and control options in the right panel. The control options remain editable while the tool is running.
- Find the input and output configuration in the center panel. The input and output configuration is further documented in the I/O Modules chapter.
- Run and stop the tool with the play and pause buttons on the top of the right panel.

During the configuration, warnings and errors indicate if a parameter is not specified as expected:

| Pose Data Sender (1)                   | * |
|----------------------------------------|---|
| Tracked Positions                      |   |
|                                        | ~ |
| No input assigned                      |   |
| Hostname                               |   |
| 127.0.0.1                              |   |
| Number of joints                       |   |
| 34                                     |   |
| Port                                   |   |
| 610000                                 |   |
| Value has to be between 0 and<br>65535 |   |
| <b>S</b>                               | Î |

## 4.4 Run And Pause A Tool

If no configuration errors are present, the tool is launched with the play button on the top of the right panel.

| ( <sup>vizit)</sup> Ai Teri | ر <mark>vizit) Ai Terminal</mark> Version 1.1.0.60000 |       |      |       |  |                         |  |                        |    |                      |         |       |                             | \$ |
|-----------------------------|-------------------------------------------------------|-------|------|-------|--|-------------------------|--|------------------------|----|----------------------|---------|-------|-----------------------------|----|
| <                           |                                                       | Reali | yCor | inect |  | dd Sync/Input           |  | (*) RealityConnect   r | ew |                      | → Add C | utput |                             |    |
| Configuration               | ns                                                    | 6     | -    | +     |  | Shared Memory Sync (1)  |  | RealityConnect         |    | Pose Data Sender (1) |         |       | Configuration               |    |
| new (1)                     | ď                                                     | 6     | •    | ტ     |  |                         |  |                        |    |                      |         |       |                             |    |
| Instances                   | Coppe                                                 |       |      |       |  |                         |  |                        |    |                      |         |       |                             |    |
| www.reality                 |                                                       |       |      |       |  |                         |  |                        |    |                      |         |       | Control                     | *  |
|                             |                                                       |       |      |       |  | Shared Memory Input (1) |  |                        |    |                      |         |       | Smoothing Strength<br>Light |    |
|                             |                                                       |       |      |       |  |                         |  |                        |    |                      |         |       | Ground Plane Offset         |    |
|                             |                                                       |       |      |       |  |                         |  |                        |    |                      |         |       |                             |    |

After initialization, which is indicated by spinning wheels, icons indicate the running state for each of the elements. On hover, a tooltip text gives more information about what is causing the error or warning. To change configuration, first pause the tool with the pause button on the top of the right panel and resume the tool after the configuration is changed.

| (vizit) Ai Terminal Version 1.1.0.600 | 000                                               |                           |                          | ¢                              |
|---------------------------------------|---------------------------------------------------|---------------------------|--------------------------|--------------------------------|
| < RealityConnect                      | ✓ Add Sync/Input                                  | (••) RealityConnect   new | ✓ Add Output             | ► п                            |
| Configurations +<br>new(1) I 티 = 신    | Shared Memory Sync (1) 🛛 🛸                        | RealityConnect            | Pose Data Sender (1) 🛛 🛸 | Configuration *                |
| new ⊡ 1 🖬 🖒                           |                                                   |                           |                          |                                |
| Instances 🛸                           |                                                   |                           |                          |                                |
| 🕬 😑 RealityConnect 🛛 🗸                |                                                   |                           |                          | Control *                      |
|                                       | No sync is received.<br>Shared Memory Input (1) * |                           |                          | Smoothing Strength             |
|                                       |                                                   | •                         | Ø i                      | Light ~<br>Ground Plane Offset |
|                                       |                                                   |                           |                          |                                |

If everything runs as expected, all icons turn into green check marks.

| (vizit) Ai Terminal Version             | n 1.1.0.60 | 000                     |   |                          |   |                      |              |                     | \$  |
|-----------------------------------------|------------|-------------------------|---|--------------------------|---|----------------------|--------------|---------------------|-----|
| Tools                                   |            | ✓ Add Sync/Input        |   | (••) RealityConnect   ne | w |                      | ✓ Add Output |                     | ▶ ॥ |
| RealityConnect<br>ArenaProgramGenerator |            | Shared Memory Sync (1)  |   | RealityConnect           |   | Pose Data Sender (1) |              | Configuration       |     |
|                                         |            |                         |   |                          |   |                      |              |                     |     |
| Instances                               |            |                         |   |                          |   |                      |              |                     |     |
| 🕪 🥪 RealityConnect                      |            |                         |   |                          |   |                      |              |                     |     |
|                                         |            |                         |   |                          |   |                      |              |                     |     |
|                                         |            | <b>a</b>                |   |                          |   |                      |              |                     |     |
|                                         |            |                         |   |                          |   |                      |              | Control             |     |
|                                         |            |                         |   |                          |   |                      |              | Emoothing Etrongth  |     |
|                                         |            | Shared Memory Input (1) | * |                          |   |                      |              |                     |     |
|                                         |            |                         |   |                          | • |                      | <b>•</b> =   |                     |     |
|                                         |            |                         |   |                          |   |                      | <b>~</b>     | Ground Plane Offset |     |
|                                         |            |                         |   |                          |   |                      |              |                     |     |

• Note: The configuration is automatically stored per tool and configuration and is restored when starting a new instance.

• Note: While running, only control parameters and actions are enabled. To change configuration, first pause the instance.

## 4.5 Errors And Warnings

**Note:** Errors and warnings of the input and output adapters are listed in the I/O Modules chapter.

| Severity | Text                                                                        | Potential Fixes                                                                                                    |
|----------|-----------------------------------------------------------------------------|----------------------------------------------------------------------------------------------------|
| Error    | Tool has failed processing. Revisit<br>the tool's configuration parameters. | <ul> <li>Try another configuration.</li> <li>Likely, the tool can not deal with the format<br/>of one of the inputs. For example, the tool<br/>expects two images of the same dimension.<br/>Check the tool's documentation for further<br/>information.</li> </ul> |

| Severity | Text                                                                                        | Potential Fixes                                                                                                    |
|----------|---------------------------------------------------------------------------------------------|----------------------------------------------------------------------------------------------------|
| Error    | Tool failed to setup. Revisit the tool's configuration parameters.                          | <ul> <li>Try another configuration.</li> <li>There is likely an issue with the tool. Check<br/>that the tool is compatible with this version of<br/>the AI Terminal and check the tool's<br/>documentation for further information.</li> </ul>                                                                                                    |
| Warning  | One or multiple frames were<br>dropped. Consider to choose a<br>different performance mode. | <ul> <li>If the tool offers different performance<br/>modes, choose one with higher performance<br/>versus quality.</li> <li>Distribute the load of your applications onto<br/>different graphics devices. The graphics<br/>device chosen for the Viz AI tool can be<br/>changed in the configuration panel.</li> <li>If not every frame needs to be processed,<br/>choose a different performance mode for the<br/>configured Synchronization adapter (for<br/>example, <i>every second</i>).</li> </ul> |

## 5 I/O Modules

Input and output adapters are created by clicking the corresponding buttons in the top bar of the input and output configuration panel.

Synchronization and input adapters are listed on the left while output adapters are listed on the right.

| ✓ Add Sync/Input | (o) RealityConnect   new | ✓ Add Output |
|------------------|--------------------------|--------------|
|                  |                          |              |

This section contains information on the following:

- Synchronization
- Input

• Note: This page covers the I/O modules as part of Viz AI Core 1.6. Other versions might have a different set of I/O modules.

• Note: Since Viz AI Core 1.1, plugins can implement their own I/O modules. Therefore, this page only covers the core I/O modules. Visit the documentation of the Viz AI tool to read about its specific I/O modules.

## 5.1 Synchronization

### 5.1.1 Free Run Sync

A free run sync is used in case there is no possibility to synchronize the AI tool with an external application.

#### Parameters

| Name             | Туре      | Explanation                                                            |
|------------------|-----------|------------------------------------------------------------------------|
| Performance Mode | Selection | Selects whether every, every second or every fourth sync is processed. |
| Refresh Rate     | Selection | Selects the frequency.                                                 |

### 5.1.2 Shared Memory Sync

A shared memory sync is used to synchronize the AI tool with an application that provides a sync over shared memory such as the Viz Engine.

#### Parameters

| Name             | Туре      | Explanation                                                            |
|------------------|-----------|------------------------------------------------------------------------|
| Performance Mode | Selection | Selects whether every, every second or every fourth sync is processed. |
| Кеу              | Text      | Specifies the shared memory key.                                       |

#### **Errors and Warnings**

| Severity | Text                                                          | Potential Fixes                                                                                                    |
|----------|---------------------------------------------------------------|----------------------------------------------------------------------------------------------------|
| Error    | Initialization has failed. Revisit this sync's configuration. | Restart the computer.                                                                                                    |
| Error    | No sync is received.                                          | Check that the specified shared memory<br>key matches the key which is setup in the<br>integrated application (for example, Viz<br>Engine). |

## 5.2 Input

- Shared Memory Input
- NDI Input
- Socket Receiver
- Sync Count Relayer Input
- Timecode Input
- Tracking Hub Input
- Webcam

### 5.2.1 Shared Memory Input

A shared memory input is used to integrate with applications that can send video frame via shared memory (SMURF), for example Viz Engine. This input requires a Shared Memory Sync created and assigned to the same tool.

#### Parameters

| Name                | Туре      | Explanation                                        |
|---------------------|-----------|----------------------------------------------------|
| Кеу                 | Text      | Specifies the shared memory key.                   |
| Graphics Device     | Selection | Specifies the graphics device for texture sharing. |
| Sequential Timecode | Selection | Specifies which sequential timecode to read.       |
| SMPTE Timecode      | Selection | Specifies which SMPTE timecode to read.            |

| Туре                | Comments                                                  |
|---------------------|-----------------------------------------------------------|
| Image               | Supported formats:<br>• RGBA (8-bit, SDR, or 16-bit HDR). |
| Sequential Timecode | -                                                         |
| SMPTE Timecode      | -                                                         |
| Number              | Count that goes up whenever a new image is read.          |

| Severity | Text                                                                                              | Potential Fixes                                                                                                    |
|----------|---------------------------------------------------------------------------------------------------|----------------------------------------------------------------------------------------------------|
| Error    | Setup has failed. Check that a<br>Shared Memory Sync is created and<br>assigned to the same tool. | Create a Shared Memory Sync adapter and assign it to the same tool.                                                                         |
| Error    | Initialization has failed. Revisit this inputs' configuration.                                    | Restart the computer.                                                                                                    |
| Error    | No input is received. Make sure the specified key is correct.                                     | Check that the specified shared memory<br>key matches the key which is setup in the<br>integrated application (for example, Viz<br>Engine). |
|          |                                                                                                   | Check that the selected graphics device<br>matches the device which is used in the<br>integrated application (for example, Viz<br>Engine).  |
| Error    | Input did not contain all required data.                                                          | Check that the input contains all assigned data formatted as specified in the table above.                                                  |

## 5.2.2 NDI Input

Use this input to integrate an NDI source.

### Parameters

| Name       | Туре      | Explanation                           |
|------------|-----------|---------------------------------------|
| NDI Source | Selection | Specifies the name of the NDI source. |

| Туре                | Comments                                                                               |
|---------------------|----------------------------------------------------------------------------------------|
| Image               | All formats support by NDI are allowed, but are converted to RGBA / RGBX (8-bit, SDR). |
| Sequential Timecode | -                                                                                      |

| Туре   | Comments                                         |
|--------|--------------------------------------------------|
| Number | Count that goes up whenever a new image is read. |

| Severity | Text                                                                                  | Potential Fixes                                                                                                |
|----------|---------------------------------------------------------------------------------------|----------------------------------------------------------------------------------------------------|
| Error    | Setup has failed. Revisit this inputs' configuration.                                 | Restart the computer.                                                                                          |
| Error    | Could not connect to the specified<br>NDI source. Make sure the NDI<br>source exists. | Use the NDI Studio Monitor to verify that the specified NDI source exists.                                     |
| Error    | No input is received.                                                                 | Use the NDI Studio Monitor to verify that the specified NDI source exists and provides a running video signal. |
| Error    | Input did not contain all required data.                                              | Check that the input contains all assigned data formatted as specified in the table above.                     |

### 5.2.3 Socket Receiver

Use this input to integrate a TCP or UDP data stream over network.

#### Parameters

| Name        | Туре      | Explanation                                  |
|-------------|-----------|----------------------------------------------|
| Hostname    | Text      | Specifies the host interface to listen.      |
| Port        | Number    | Specifies the network port to listen.        |
| Socket Type | Selection | Specifies the network protocol (TCP or UDP). |

| Туре        | Comments |
|-------------|----------|
| Binary Data | -        |

| Severity | Text                                                           | Potential Fixes                                         |
|----------|----------------------------------------------------------------|---------------------------------------------------------|
| Error    | Setup has failed. Revisit this inputs' configuration.          | Restart the computer.                                   |
| Error    | Initialization has failed. Revisit this inputs' configuration. | Check that the specified port is free.                  |
| Error    | No input is received.                                          | Check whether a connection was made from the other end. |

### 5.2.4 Sync Count Relayer Input

This propagates the sync count from the active synchronization adapter.

#### Data

| Туре   | Comments                         |
|--------|----------------------------------|
| Number | Count that goes up on each sync. |

## 5.2.5 Timecode Input

Use this input to generate a running timecode.

#### Parameters

| Name        | Туре      | Explanation                                          |
|-------------|-----------|------------------------------------------------------|
| Drop Frames | Toggle    | Whether the generated timecode contains drop frames. |
| Frequency   | Selection | Select the timecode frequency.                       |

#### Actions

| Name         | Explanation                                     |
|--------------|-------------------------------------------------|
| Set Timecode | Sets the current timecode to the specified one. |

| Name                | Explanation                                            |
|---------------------|--------------------------------------------------------|
| Set Timecode Offset | Specifies an offset to apply to the internal timecode. |

#### Data

| Туре                | Comments                                                 |
|---------------------|----------------------------------------------------------|
| Sequential Timecode | -                                                        |
| SMPTE Timecode      | -                                                        |
| Text                | The SMPTE timecode as text.                              |
| Number              | Count that goes up whenever a new timecode is generated. |

## 5.2.6 Tracking Hub Input

Use this input to integrate with a Tracking Hub.

#### Parameters

| Name         | Туре   | Explanation                                       |
|--------------|--------|---------------------------------------------------|
| Image Height | Number | Specifies the image width to interpret the data.  |
| Image Width  | Number | Specifies the image height to interpret the data. |
| Port         | Number | Specifies the port to receive the tracking data.  |
| Render Scale | Number | Specifies the render scale to interpret the data. |

| Туре        | Comments |
|-------------|----------|
| Camera Data | -        |

| Severity | Text                                                                                                  | Potential Fixes                                                                                                    |
|----------|----------------------------------------------------------------------------------------------------|----------------------------------------------------------------------------------------------------|
| Error    | Setup has failed. Revisit this inputs' configuration.                                                 | Restart the computer.                                                                                                    |
| Error    | Initialization has failed. Could not bind to the specified port.                                      | The specified port is already used by<br>another application. Try another port<br>and adapt the setting correspondingly in<br>the Tracking Hub. |
| Error    | No input is received. Verify the specified port and check corresponding settings on the Tracking Hub. | Check that the Tracking Hub is sending data to the specified port.                                                                              |

### 5.2.7 Webcam

Use this input to integrate with a webcam.

#### Parameters

| Name   | Туре      | Explanation                    |
|--------|-----------|--------------------------------|
| Camera | Selection | Specifies which camera to use. |

#### Data

| Туре  | Comments |
|-------|----------|
| Image | -        |

#### Errors and Warnings

| Severity | Text                                                  | Potential Fixes       |
|----------|-------------------------------------------------------|-----------------------|
| Error    | Setup has failed. Revisit this inputs' configuration. | Restart the computer. |

| Severity | Text                                                                                 | Potential Fixes                                                                                                    |
|----------|--------------------------------------------------------------------------------------|----------------------------------------------------------------------------------------------------|
| Error    | Failed to initialize. Make sure the<br>webcam is not used in another<br>application. | Check that the webcam is connected to<br>the computer and accessible by the<br><i>Camera</i> app pre-installed on most<br>Windows systems.<br>The webcam might be already in use by<br>another application. Close this other |
|          |                                                                                      | application.                                                                                                    |
| Error    | No input is received.                                                                | Restart the tool.                                                                                                    |